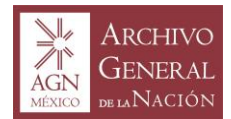

El documento que se presenta a continuación, tiene la intención de apoyar a los Sujetos Obligados y Archivos Privados de Interés público, interesados en inscribir sus archivos en el Registro Nacional de Archivos. Por lo anterior, se proponen las siguientes infografías introductorias en las que se rescatan elementos claves para que los usuarios se familiaricen con el Registro Nacional de Archivos,

## ¿Qué es el Registro Nacional de Archivos?

Es una aplicación informática cuyo objeto es obtener y concentrar información sobre los sistemas institucionales y de los archivos privados de interés público, así como difundir el patrimonio documental resguardado en sus archivos, el cual será administrado por el Archivo General de la Nación.

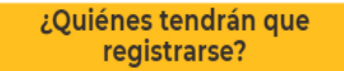

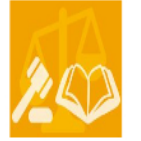

Cualquier autoridad, entidad, órgano y organismo de los Poderes Legislativo, Ejecutivo y Judicial, órganos autónomos de la federación y las entidades federativas y los municipios;

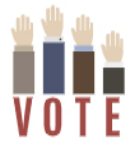

Partidos políticos, fideicomisos y fondos públicos; así como cualquier persona física, moral o sindicato que reciba y ejerza recursos públicos o realice actos de autoridad de la federación, las entidades federativas y los municipios, y

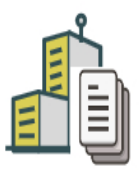

Las personas físicas o morales que cuenten con archivos privados de interés público.

Ley General de Archivos http://www.diputados.gob.mx/LeyesBiblio/pdf/LGA\_150618.pdf Reglas provisionales del Registro Nacional de Archivos

#### ¿Quién hará el registro?

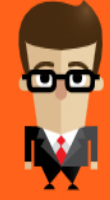

Cada sujeto obligado tendrá un Enlace ante el Registro Nacional de Archivos, que deberá ser el responsable del Área Coordinadora de archivos. Él será el encargado de efectuar el registro y actualizarlo anualmente.

La información inscrita en el Registro Nacional de Archivos, así como la veracidad de la misma, es responsabilidad exclusiva de cada sujeto obligado.

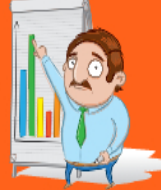

#### y la información...

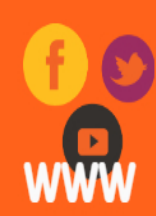

Cualquier ciudadano podrá acceder a la información que albergará el Registro Nacional de Archivos, a través del micro sitio web de la Dirección del Sistema Nacional de Archivos. De igual forma, las redes sociales del ACN notificaran tanto a sujetos obligados como a ciudadanos de la disponibilidad de ésta.

Avenida Ing. Eduardo Molina 113, Col. Penitenciaría, C.P. 15280, Venustiano Carranza, CDMX, Tel: 01 (55) 5133 9900

www.gob.mx/agn

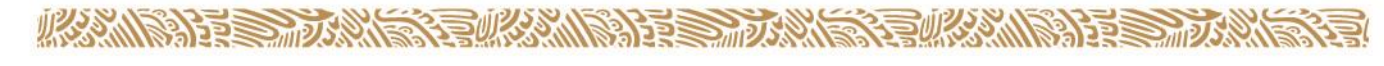

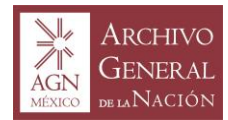

Los sujetos obligados deberán solicitar su inscripción en el Registro Nacional de Archivos conforme lo siguiente:

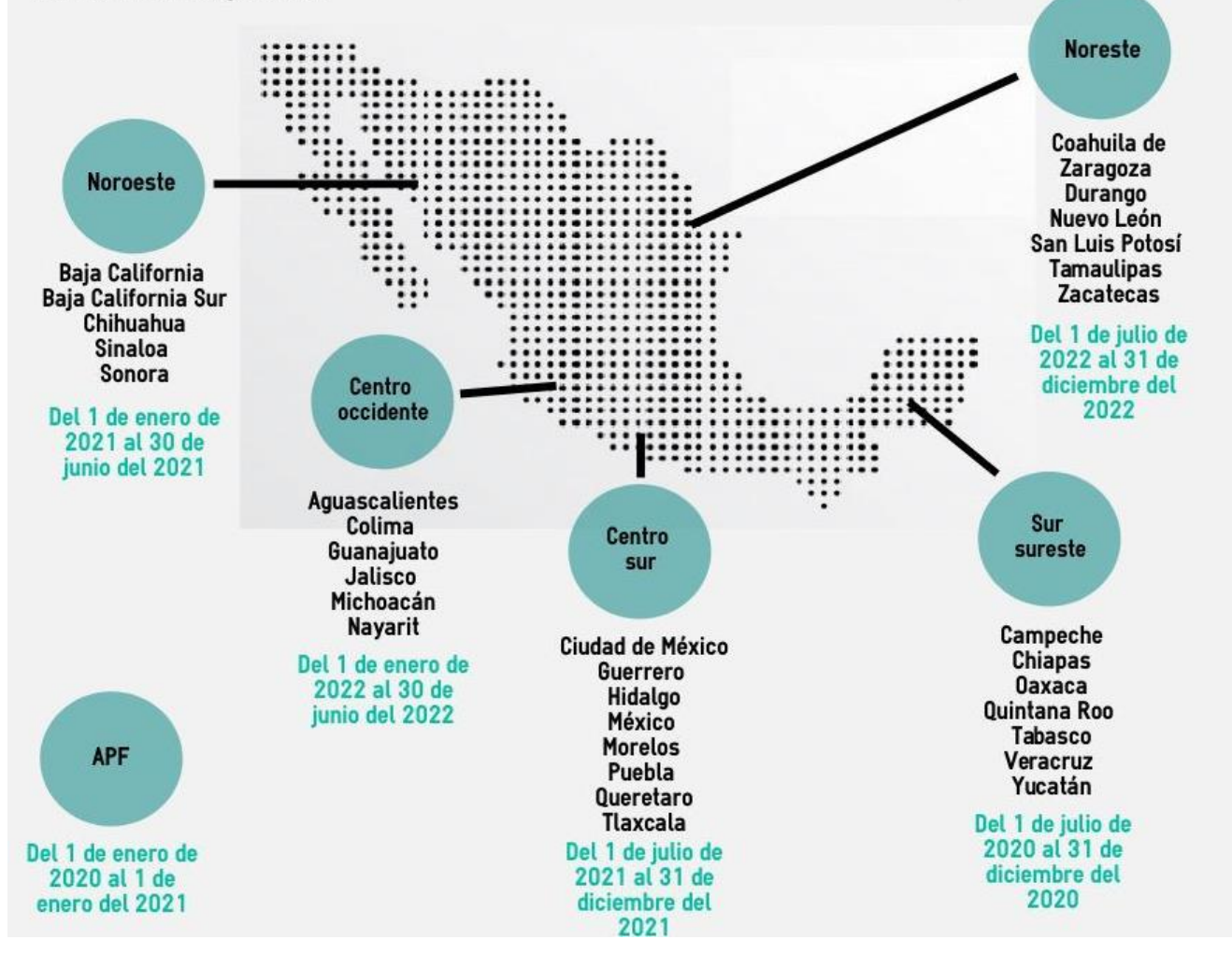

AS RANNED BERTHERE

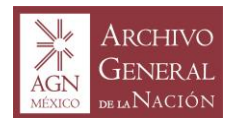

Hola, te damos la más cordial bienvenida. Antes de iniciar con el acompañamiento que te brindaremos, te sugerimos que para realizar tu registro lo hagas de preferencia desde una computadora de escritorio (PC), una lap top o una Mac con un navegador Mozilla Firefox, Google Chrome o Explorer; ya que si lo efectuas desde una tablet o celular puede que haya inconsistencias técnicas al momento de la inscripción dado que no todos los dispositivos son compatibles con la configuración del Registro Nacional de Archivos.

¡Una vez aclarado lo anterior, demos inicio!

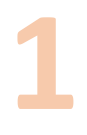

Lo primero que deberá hacer el titular o la máxima autoridad del sujeto obligado, será ingresar al sitio web del Archivo General de la Nación <u>www.gob.mx/agn</u>, dar click a la sección del Registro Nacional de Archivos, descargar el *Manual de Funcionamiento del Registro Nacional de Archivos* y el *Formato de Solicitud de Inscripción al RNA*.

|                                  | Registro Nacional de Archivos ARCHIVO                                                                                                    |     |
|----------------------------------|----------------------------------------------------------------------------------------------------|-----|
| Forn                             | nato de Solicitud de Inscripción al RNA                                                                                                    |     |
|                                  | (Ciudad o población que corresponda) a <u>(Dia)</u> de <u>(Mes)</u> de <u>(Año)</u>                                                                                                    |     |
| Por med                          | lio de este conducto, solicito sea inscrit@                                                                                                    | _   |
| ante el F<br>General<br>Nacional | Registro Nacional de Archivos, según lo dispuesto en los artículos 11, fracción IV, 79 y 81 de la L<br>de Archivos, así como en la Décimo Segunda Regla de las Reglas Provisionales del Registro<br>I de Archivos. | .ey |
| Por ello,                        | tengo a bien referir la siguiente información:                                                                                                    |     |
| a)                               | Nombre completo de la persona titular del área coordinadora de archivos:<br>(Nombre Completo)                                                                                                    |     |
| b)                               | Nombre del sujeto obligado:<br>plombre del sujeto obligado;                                                                                                    |     |
| c)                               | Domicilio del sujeto obligado                                                                                                    |     |
|                                  | Calle:gionene et la calaborandanco.) No:<br>Colonia:gineme et la colonia<br>Municipio/Alcaldia:gtunicepro)<br>Estado:gtazaeo;                                                                                      |     |
| d)                               | Correo electrónico institucional de la persona titular del área coordinadora de archivos:<br><u>(correo electrónico)</u>                                                                                           |     |
| e)                               | Número de teléfono institucional de la persona titular del área coordinadora de archivos:<br>giumens sentonico: ext                                                                                                |     |
| f)                               | Cargo de la persona titular del área coordinadora de archivos:<br>(Cargo)                                                                                                    |     |
| Sin más                          | por el momento, reciba un cordial saludo                                                                                                    |     |
|                                  | Nombre y Firma del Titular o Máxima autoridad del sujeto obligado<br>(Cargo del Titular o Máxima autoridad del sujeto obligado)                                                                                    |     |
| Avenida Ing                      | g. Eduardo Molina 113, Col. Penitenciaría, C.P. 15280, Venustiano Carranza, CDMX, Tel: 01 (55) 5133 9900 www.gob.mx/agn                                                                                            |     |

Avenida Ing. Eduardo Molina 113, Col. Penitenciaría, C.P. 15280, Venustiano Carranza, CDMX, Tel: 01 (55) 5133 9900 www.gob.mx/agn

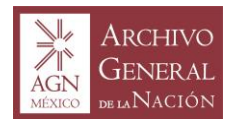

Es importante leer el *Manual de Funcionamiento del Registro Nacional de Archivos,* ya que permitirá conocer el procedimiento de registro y facilitará el mismo. Una vez leído el *Manual,* se deberá llenar el formato de solicitud de inscripción, en este formato se deberán capturar los datos solicitados, referentes al responsable del Área Coordinadora de Archivos, ya que él es el encargado de solicitar la inscripción al Registro Nacional; hecho lo anterior, se deberá imprimir el formato y recabar la firma autógrafa del Titular o Máxima autoridad del sujeto obligado o del Archivo Privado de Interés Público que, desee la inscripción al Registro Nacional.

El siguiente paso, consistirá en digitalizar el documento firmado por el Titular o Máxima autoridad del sujeto obligado o Archivo Privado de Interés Público en formato PDF. En seguida, tendrá que adjuntar dicho formato a un correo electrónico que enviará a la cuenta oficial del Registro Nacional de Archivos rna@agn.gob.mx

En cuanto el Archivo General de la Nación valide la información, recibirán en el correo electrónico del coordinador de archivos, la respuesta que contendrá el link para el registro de datos institucionales. A partir de este momento, el responsable del Área Coordinadora de Archivos es el que llevará a cabo todo lo expuesto en este manual.

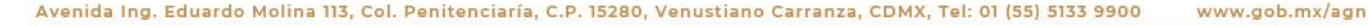

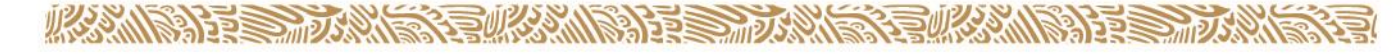

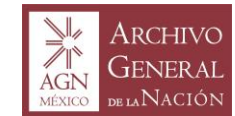

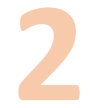

Accede al link que ha llegado a tu correo. Al dar click en éste, te aparecerá el siguiente menú con campos que tendrás que responder.

Recuerda que la persona encargada de efectuar en su totalidad el alta en el Registro Nacional es el responsable del Área Coordinadora de Archivos.

La dirección que debes de registrar es la de la institución a la que estás adscrito.

Como tu correo será tu nombre de usuario, debes registrar tu correo institucional.

| Registro                              |
|---------------------------------------|
| Nombre del responsable:               |
| Area de texto                         |
| Cargo:                                |
| Area de texto                         |
| Calle o avenida:                      |
| Area de texto                         |
| Colonia:                              |
| Area de texto                         |
| Alcaldía o municipio:                 |
| Area de texto                         |
| Código postal:                        |
| Area de texto                         |
| Correo Electrónico (Será tu Usuario): |
| Area de texto                         |
| Selecciona el orden de gobierno       |
| Seleccione 🔹                          |
| Enviar                                |

Avenida Ing. Eduardo Molina 113, Col. Penitenciaría, C.P. 15280, Venustiano Carranza, CDMX, Tel: 01 (55) 5133 9900

320 MIN 315 2 Day 195

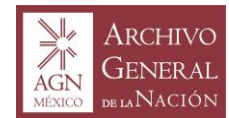

Una vez validada la información registrada, el AGN enviará a tu correo la confirmación de tu nombre de usuario y contraseña, la liga oficial de la aplicación del Registro Nacional de Archivos, así como tres plantillas en excel (una para enlistar los archivos de trámite, otra para los de concentración y del mismo modo una para los históricos). Más adelante te indicaremos en que momento deberás adjuntar los archivos con la información requerida.

## En caso de que el correo de confirmación no llegue pasados cinco días hábiles, vuelve a llenar los campos de Registro y envíalos.

Al dar click en la liga del Registro Nacional de Archivos se desplegará la pagína de inicio, en la que accederás a la aplicación con tu nombre de usuario y contraseña.

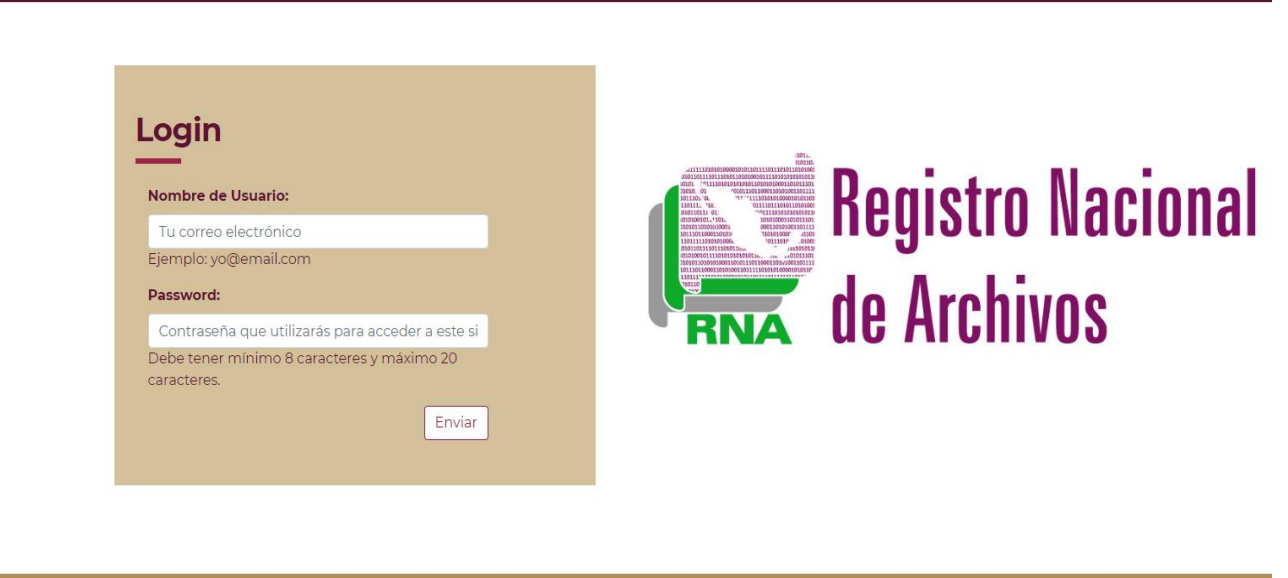

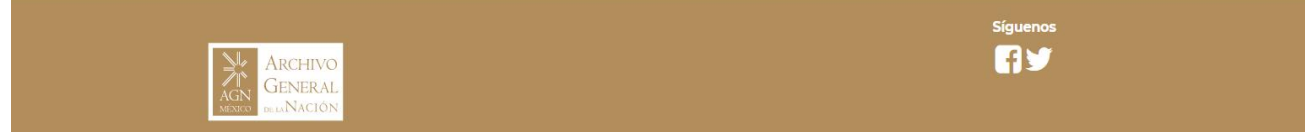

Nota: En caso de tratarse de Archivos Privados de Interés Público que deseen inscribir en el Registro Nacional sus Archivos Históricos, deberán omitir el llenado del Módulo Sistema Institucional e ingresar directamente al Módulo Patrimonio Documental. Dirigirse al punto 10 de este manual.

Avenida Ing. Eduardo Molina 113, Col. Penitenciaría, C.P. 15280, Venustiano Carranza, CDMX, Tel: 01 (55) 5133 9900 www.gob.mx/agn

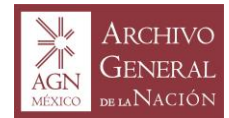

Una vez dentro de la aplicación, lo primero que visualizarás será la primera sección de las cinco que conforman el módulo referente al Sistema Institucional de Archivos. Esta sección como las cuatro restantes se conforman de un cuestionario acerca del funcionamiento de las áreas que componen dicho sistema en tu institución.

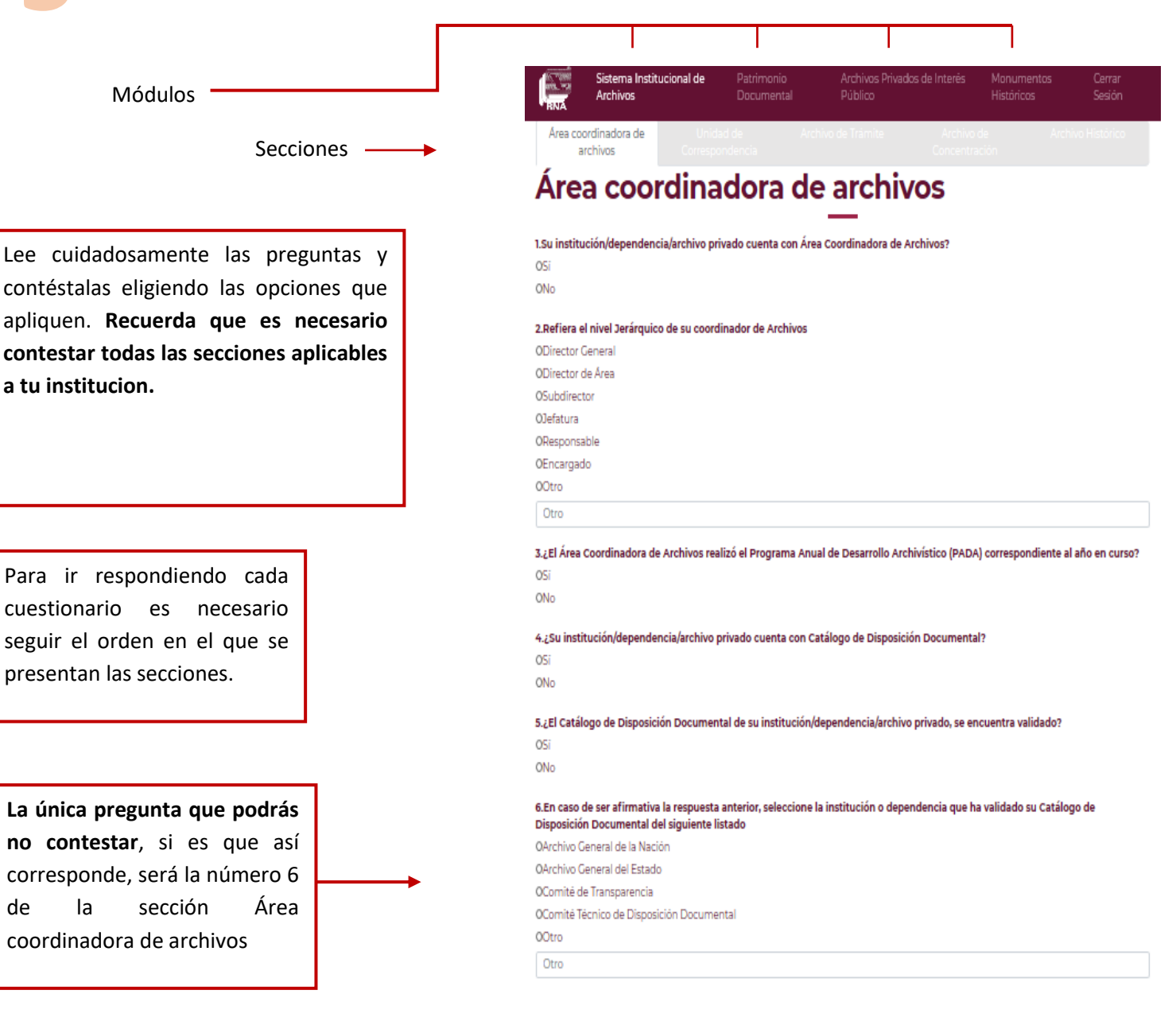

Avenida Ing. Eduardo Molina 113, Col. Penitenciaría, C.P. 15280, Venustiano Carranza, CDMX, Tel: 01 (55) 5133 9900

www.gob.mx/agn

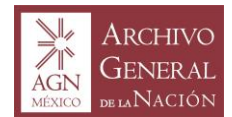

En los cuestionarios de las secciones que comprenden el módulo Sistema Institucional de Archivos, te encontrarás con preguntas como las siguientes:

5.Señale el lugar en donde se encuentra la documentación de su archivo de trámite/archivo de oficina/de diario o archivo activo

| odega          |  |
|----------------|--|
| ficina         |  |
| uarto          |  |
| zotea          |  |
| olsas          |  |
| stacionamiento |  |
| ótano          |  |
| tro            |  |
| tros           |  |

Como puedes ver, las opciones de respuesta están enmarcadas mediante casillas de verificación, de las cuales podras elegir una o todas; por ejemplo, si en tu institución los expedientes se encuentran distribuidos en la bodega y en el mobiliario que se encuentra en las oficinas, tendrás que seleccionar la casilla *Bodega* y la que señala *Oficina*. O en otros casos, las demás que sean necesarias para detallar a precisión en que lugares se encuentra la documentación de todos los archivos de trámite de tu institución.

Para el caso específico de esta pregunta número 5 que pertenece a la sección Archivo de trámite, debes tener en cuenta lo sguiente: si es que en tu institución cada unidad administrativa cuenta con espacios construidos *ex profeso* para ser archivos y cuentan con todos los requerimientos necesarios para ser considerados como un archivo formal, tendrás que seleccionar la casilla *Otros* y en el cuadro de texto escribir "archivos"; lo anterior bajo el entendido de que un archivo no es una bodega ni un cuarto o un sótano.

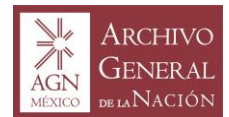

En el caso de preguntas como la siguiente:

4.Refiera el tipo de contenedor en el que resguarda la documentación de su archivo de concentración/archivo muerto/archivo de uso esporádico/bodega/oficina o cuarto (puede seleccionar más de una opción):

| ∃Cajas de polipropileno (plástico) |  |
|------------------------------------|--|
| ∃Caja de cartón para archivo       |  |
| ∃Caja de cartón estándar           |  |
| JAtados                            |  |
| Bolsas                             |  |
| Costales                           |  |
| JArchiveros                        |  |
| Estantes                           |  |
| Otros                              |  |

Las opciones de respuesta son casillas de verificación, de las cuales podrás seleccionar más de una, si en esta baraja de opciones no existe la que manifieste tu caso, tendrás que seleccionar la casilla *Otros* y en el cuadro de texto, escribir la respuesta que si lo haga.

Ahora, suponiendo que en tu institución resguardan los expedientes del archivo de concentración en todos los tipos de contenedores que señalan las opciones anteriores, pero también se resguardan en cajas de madera, tendrás que marcar todas las casillas incluyendo la de *Otros* y en el cuadro de texto escribir "cajas de madera".

Recuerda que mientras más específica y detallada la información que nos aportes en todas y cada una de tus respuestas, será más preciso y claro el diagnóstico que el AGN realizará en torno a la realidad archivística del país y por ende mayor será nuestro acercamiento con los sujetos obligados.

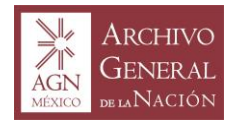

Avenida

#### Manual de funcionamiento del Registro Nacional de Archivos

Al ir respondiendo las preguntas de cada seccion, tendrás que ser lo más claro y específico posible en las que sean abiertas, del mismo modo en las plantillas de excel que anteriormente señalamos, ya que en éstas tendrás que capturar datos que personalizarán a cada uno de los archivos con los que cuenta tu institución.

|                               | Sistema Instituci<br>Archivos             | ional de                        | Patrimonio<br>Documental             | Archivos Priva<br>Público                    | ados de Interês    | Monumentos<br>Históricos | Cerrar<br>Sesión    |                        |
|-------------------------------|-------------------------------------------|---------------------------------|--------------------------------------|----------------------------------------------|--------------------|--------------------------|---------------------|------------------------|
| Area coor                     | rdinadora de                              | Unidad                          | ide A                                | rchivo de Trámite                            | Archivo            | de An                    | chivo Histórico     |                        |
| arc                           | inivos                                    | Correspon                       | dencia                               |                                              | Concentra          |                          |                     |                        |
| Arch                          | nivo de                                   | e Trá                           | mite (                               | Archive                                      | o de               |                          |                     |                        |
| ofic                          | ina/aro                                   | chive                           | o de di                              | iario/aro                                    | chivo a            | activo)                  |                     |                        |
|                               |                                           |                                 |                                      |                                              |                    |                          |                     |                        |
| 1.¿Los expec<br>concluidos?   | dientes que se res                        | sguardan en o                   | el archivo de trár                   | nite/archivo de oficir                       | na/de diario o arc | hivo activo testifio     | an asuntos          |                        |
| oSi                           |                                           |                                 |                                      |                                              |                    |                          |                     |                        |
| ONO                           |                                           |                                 |                                      |                                              |                    |                          |                     |                        |
| 2.Mencione                    | el número de arc                          | hivos de trán                   | nite/archivo de o                    | ficina/de diario/archi                       | vo activo identif  | icados en su institu     | ución               |                        |
| Total de Ar                   | rchivos de Tramite                        |                                 |                                      |                                              |                    |                          |                     |                        |
| 3.Refiera lo:<br>1980 a 2019' | s años que abarca<br>"]:                  | la documen                      | tación del archiv                    | o de trámite/archivo                         | de oficina/de dia  | ario o archivo activ     | o (ejemplo "de      |                        |
| DE:                           |                                           |                                 | A:                                   |                                              |                    |                          |                     |                        |
|                               |                                           |                                 |                                      |                                              |                    |                          |                     |                        |
| 4.Refiera el<br>archivo acti  | tipo de contened<br>vo (puede selecci     | lor en el que<br>onar más de    | resguarda la doc<br>una opción):     | umentación de su ar                          | chivo de trámite   | /archivo de oficina      | /de diario o        |                        |
| □Cajas de p                   | olipropileno (plásti                      | ico)                            |                                      |                                              |                    |                          |                     |                        |
| □Caja de ca                   | rtón para archivo                         |                                 |                                      |                                              |                    |                          |                     |                        |
| □Caja de car                  | rtón estándar                             |                                 |                                      |                                              |                    |                          |                     |                        |
| Releas                        |                                           |                                 |                                      |                                              |                    |                          |                     |                        |
|                               |                                           |                                 |                                      |                                              |                    |                          |                     |                        |
| DArchiveros                   |                                           |                                 |                                      |                                              |                    |                          |                     |                        |
| DEstantes                     |                                           |                                 |                                      |                                              |                    |                          |                     | En este apartado       |
| Otros                         |                                           |                                 |                                      |                                              |                    |                          |                     |                        |
| outos                         |                                           |                                 |                                      |                                              |                    |                          |                     | tendrás que subir la   |
| 5.Señale el l                 | lugar en donde se                         | encuentra la                    | a documentación                      | i de su archivo de trá                       | mite/archivo de    | oficina/de diario o      | archivo activo      | nlantilla de evcel     |
| OBodega                       |                                           |                                 |                                      |                                              |                    |                          |                     | plantina de exect      |
| oOficina                      |                                           |                                 |                                      |                                              |                    |                          |                     | correspondiente a los  |
| oCuarto                       |                                           |                                 |                                      |                                              |                    |                          |                     |                        |
| OAzotea                       |                                           |                                 |                                      |                                              |                    |                          |                     | archivos de tramite,   |
| OEstacionar                   | miento                                    |                                 |                                      |                                              |                    |                          |                     | donde previamente      |
| oSótano                       |                                           |                                 |                                      |                                              |                    |                          |                     | uonue previamente      |
| oOtro                         |                                           |                                 |                                      |                                              |                    |                          |                     | ya hayas capturado la  |
| Otros                         |                                           |                                 |                                      |                                              |                    |                          |                     | información que el     |
| c                             |                                           |                                 |                                      |                                              | incine 2           |                          |                     | información que el     |
| 6.¿Cuenta c                   | on algun manual                           | de procedim                     | ientos para realiz                   | tar sus actividades d                        | larias?            |                          |                     | mismo formato de la    |
| ONo                           |                                           |                                 |                                      |                                              |                    |                          |                     |                        |
|                               |                                           |                                 |                                      |                                              |                    |                          |                     | plantilla te solicita; |
| 7.¿Existe un<br>institución/  | nombramiento o<br>dependencia/arch        | ficial para ca<br>nivo privado? | ida responsable o                    | de su archivo de trán                        | nite/archivo de o  | ficina/de diario o a     | rchivo activo de su | para hacer lo anterior |
| OSI                           |                                           |                                 |                                      |                                              |                    |                          |                     | deberás tener en       |
| ONO                           |                                           |                                 |                                      |                                              |                    |                          |                     |                        |
| 8.De las sig<br>activo):      | uientes opciones,                         | elija la acció                  | n que haya realiz                    | ado en su archivo de                         | trámite/archivo    | de oficina/archivo       | de diario/archivo   | cuenta lo que          |
| OTransferen                   | cia primaria al arct                      | hivo de conce                   | ntración de su ins                   | titución/dependencia                         | a/archivo privado  |                          |                     | senaiamos en el        |
| OEnvio de lo                  | os expedientes a la                       | bodega/archi                    | ivo muerto/archiv                    | o de uso esporádico                          |                    |                          |                     | siguiente paso.        |
| 9.Cargue el<br>o archivo ac   | listado con el non<br>tivo. (Es necesario | nbre de las u<br>o para la emi  | nidades adminis<br>sión de la consta | trativas que conform<br>ncia de inscripción) | an su archivo de   | trámite/archivo d        | e oficina/de diario |                        |
| Subir archive                 | o excel                                   |                                 | Examin                               | har                                          |                    |                          |                     |                        |
| Ing. Eduar                    | do Molina 113,                            | Col. Penit                      | enciaría, C.P.                       | 15280, Venustiar                             | no Carranza, (     | CDMX, Tel: 01 (5         | 5) 5133 9900        | www.gob.mx/agn         |

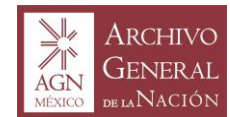

Las tres plantillas de excel que al inicio del proceso de inscripción te fueron enviadas a tu correo tienen el siguiente formato:

Tendrás que capturar la información que las columnas principales señalan.

152 STALLS 152 STALLS SAL

### **Registro Nacional de Archivos**

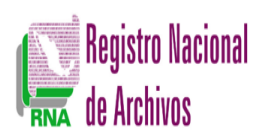

Listado de Archivos de Trámite

| Nombre del Archivo 🚽 | Dirección (ubicación) del Archivo 🔽 | Teléfono de contacto del archivo 🔽 | Correo de contacto del archivo 🔽 | Nombre del responsable del archivo 🖬 |
|----------------------|-------------------------------------|------------------------------------|----------------------------------|--------------------------------------|
|                      |                                     |                                    |                                  |                                      |
|                      |                                     |                                    |                                  |                                      |
|                      |                                     |                                    |                                  |                                      |
|                      |                                     |                                    |                                  |                                      |
|                      |                                     |                                    |                                  |                                      |
|                      |                                     |                                    |                                  |                                      |
|                      |                                     |                                    |                                  |                                      |
|                      |                                     |                                    |                                  |                                      |
|                      |                                     |                                    |                                  |                                      |
|                      |                                     |                                    |                                  |                                      |
|                      |                                     |                                    |                                  |                                      |
|                      |                                     |                                    |                                  |                                      |
|                      |                                     |                                    |                                  |                                      |
|                      |                                     |                                    |                                  |                                      |
|                      |                                     |                                    |                                  |                                      |
|                      |                                     |                                    |                                  |                                      |
|                      |                                     |                                    |                                  |                                      |
|                      |                                     |                                    |                                  |                                      |
|                      |                                     |                                    |                                  |                                      |
|                      |                                     |                                    |                                  |                                      |
|                      |                                     |                                    |                                  |                                      |
|                      |                                     |                                    |                                  |                                      |
|                      |                                     |                                    |                                  |                                      |
|                      |                                     |                                    |                                  |                                      |
|                      |                                     |                                    |                                  |                                      |
|                      |                                     |                                    |                                  |                                      |
|                      |                                     |                                    |                                  |                                      |
|                      |                                     |                                    |                                  |                                      |
|                      |                                     |                                    |                                  |                                      |
| Listado Ejemplo 🕂    |                                     |                                    | :                                |                                      |

Las tres plantillas cuentan con una hoja ejemplo, que como su nombre evidenca, explica el llenado de cada uno de los listados.

Avenida Ing. Eduardo Molina 113, Col. Penitenciaría, C.P. 15280, Venustiano Carranza, CDMX, Tel: 01 (55) 5133 9900 👘 www

520/3/201621525

www.gob.mx/agn

ADDE

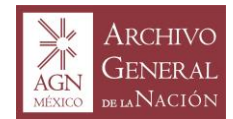

## **Registro Nacional de Archivos**

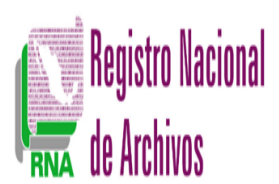

### Listado de Archivos de Trámite

| Nombre del Archivo 🛛                                                      | Dirección (ubicación) del Archivo 🔽                                                                      | Teléfono de contacto del archivo 🚽 | Correo de contacto del archivo 🚽 | Nombre del responsable del archivo 🖬 |
|---------------------------------------------------------------------------|----------------------------------------------------------------------------------------------------|------------------------------------|----------------------------------|--------------------------------------|
| Archivo de Trámite de la<br>Dirección General                             | A. Ingeniero Eduardo Molina 113, colonia<br>penitenciaría Delegación Venustiano Carranza.<br>C.p. 15280. | 51 33 99 00 ext. 19300             | tmendoza@agn.gob.mx              | Tatiana Mendoza González             |
| Archivo de Trámite de la<br>Dirección del Sistema<br>Nacional de Archivos | A. Ingeniero Eduardo Molina 113, colonia<br>penitenciaría Delegación Venustiano Carranza.<br>C.p. 15280. | 51 33 99 00 ext. 19301             | Inolasco@agn.gob.mx              | Luis Nolasco Sánchez                 |
| Archivo de Trámite de la<br>Dirección de Asuntos Jurídicos                | A. Ingeniero Eduardo Molina 113, colonia<br>penitenciaría Delegación Venustiano Carranza.<br>C.p. 15280. | 51 33 99 00 ext. 19302             | cfernandez@agn.gob.mx            | Carla Fernández Martínez             |
| Archivo de Trámite de<br>Desarrollo Institucional                         | A. Ingeniero Eduardo Molina 113, colonia<br>penitenciaría Delegación Venustiano Carranza.<br>C.p. 15280. | 51 33 99 00 ext. 19303             | <u>henriquez@agn.gob.mx</u>      | Héctor Enriquez Aguilar              |
| Archivo de Trámite de la<br>Dirección de Archivo Histórico<br>Central     | A. Ingeniero Eduardo Molina 113, colonia<br>penitenciaría Delegación Venustiano Carranza.<br>C.p. 15280. | 51 33 99 00 ext. 19304             | <u>vcaballero@agn.gob.mx</u>     | Victor Caballero Ruiz                |
| Archivo de Trámite de la<br>Dirección de Tecnologías de la<br>Información | A. Ingeniero Eduardo Molina 113, colonia<br>penitenciaría Delegación Venustiano Carranza.<br>C.p. 15280. | 51 33 99 00 ext. 19305             | <u>vluna@agn.gob.mx</u>          | Viridiana Luna Valencia              |
| Archivo de Trámite de la<br>Dirección de Administración                   | A. Ingeniero Eduardo Molina 113, colonia<br>penitenciaría Delegación Venustiano Carranza.<br>C.p. 15280. | 51 33 99 00 ext. 19306             | glópez@agn.gob.mx                | Getsemaní López Piña                 |

Tal como se muestra en la hoja ejemplo, así tendrás que capturar la información concerniente de cada uno de los archivos que pertenecen a tu institución.

Es primordial que para oficializar todos tus archivos en el Registro Nacional, llenes y cargues las tres plantillas de excel —en el caso que cuentes con archivo histórico— y si no cuentas con este último, tendrás que llenar y cargar las que correspondan a los archivos de trámite y de concentración.

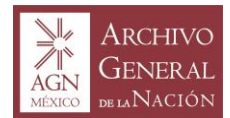

Es primordial señalarte que las áreas donde subirás estas plantillas se encuentran matizadas de color rosa y contienen un boton de examinar para que ubiques el archivo en excel (plantillas) y lo subas a la aplicación, dichas áreas son así:

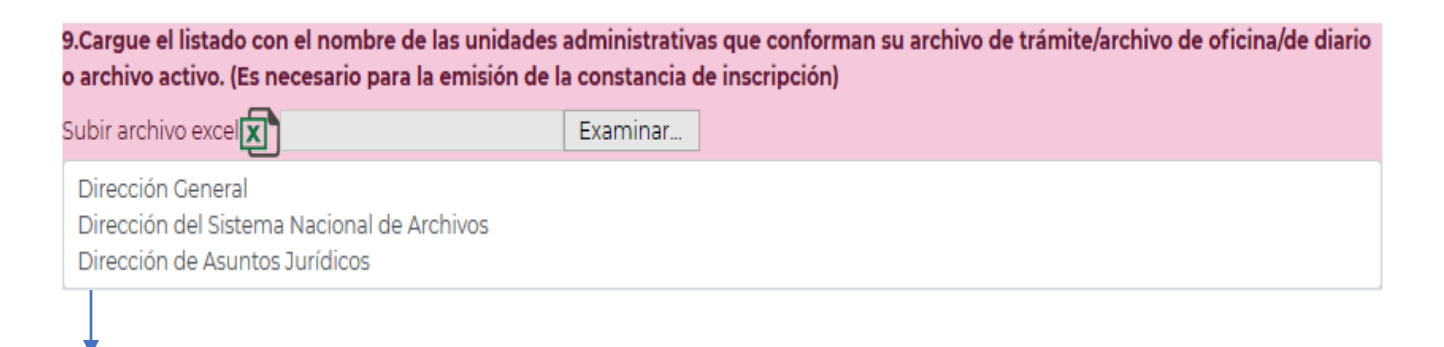

Debajo de está área, encontrarás un cuadro de texto en el que tendrás que capturar todas y cada una de las unidades administrativas que conforman tus archivos de trámite; se sugiere copiar y pegar de las plantillas de excel que previamente llenáste, **únicamente la columna correspondiente al nombre de los archivos**.

Para el caso del archivo de concentración tendrás que escribir "Archivo de Concentración Institucional". Si tu institución cuenta con más de un archivo de concentración, tendrás que definir un nombre que lo distinga del institucional. Por ejemplo:

Ten en cuenta que como hayas escrito el nombre de tus unidades administrativas en este cuadro de texto, así aparecerán en las constancias que al término del registro, la aplicación te arrojará para que las imprimas o guardes en tu ordenador.

10.Cargue el listado con el nombre del o los archivos de concentración/archivo muerto/archivo de uso esporádico/bodega, oficina o cuarto. (Es necesario para la emisión de la constancia de inscripción)

| Subir archivo excel      | Examinar                       |
|--------------------------|--------------------------------|
| Archivo de Concentración | Institucional                  |
| Archivo de Concentración | Institucional Región occidente |

El mismo tratamiento será aplicable para el caso de archivos históricos.

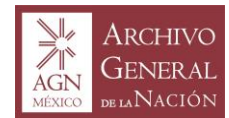

En la quinta y última sección del módulo Sistema Institucional de Archivos, referente al Archivo Histórico debes tener en cuenta lo siguiente:

| RINA STATE                         | Sistema Institucional de<br>Archivos                         | Patrimonio<br>Documental                | Archivos Privados de Interé<br>Público                | s Monumentos<br>Históricos  | Cerrar<br>Sesión               |                                                                             |
|------------------------------------|--------------------------------------------------------------|-----------------------------------------|-------------------------------------------------------|-----------------------------|--------------------------------|-----------------------------------------------------------------------------|
| Área coo<br>ar                     | ordinadora de Unida<br>rchivos Correspo                      | d de Arch<br>ndencia                    | nivo de Trámite Arch<br>Conce                         | ivo de Arch<br>ntración     | ivo Histórico                  |                                                                             |
| Arc                                | hivo Histór                                                  | ico (do                                 | cumentos                                              | antiguos                    | 5)                             |                                                                             |
| <b>1.¿Su institu</b><br>OSí<br>ONo | ución/dependencia/archivo pr                                 | ivado cuenta con arc                    | hivo histórico/documentos ant                         | iguos?                      | Si<br>ni<br>pi<br>hi           | tu respuesta es<br>egativa en la<br>rimera pregunta,<br>abrás finalizado el |
| 2.Mencione                         | e el número de archivos histór                               | icos con que cuenta                     | su institución:                                       |                             | re                             | gistro, haz caso                                                            |
| 3.En caso d<br>nombre de           | le que su institución/depende<br>Il responsable del archivo: | ncia/archivo privado                    | tenga archivo histórico/docum                         | entos antiguos escriba e    | el cargo y<br>el cargo y<br>el | reguntas y da click<br>n el botón <i>Enviar;</i> si                         |
| Nombre                             |                                                              |                                         |                                                       |                             | re                             | espuesta es                                                                 |
| Cargo                              | ~~                                                           |                                         |                                                       | (                           | af<br>fc                       | 'irmativa tendrás<br>vrzosamente que<br>ontestar las                        |
| DE:                                | os anos que abarca la docume                                 | ntación de su archiv                    | o historico/documentos antigu                         | os (ejempio "de 1980 a 2    | bi<br>bi                       | reguntas restantes y                                                        |
| A:                                 |                                                              |                                         |                                                       |                             | cl                             | ick en el botón                                                             |
| 66 Er                              | n caso de contar con Arc<br>ario correspondiente pa          | chivo Histórico, ir<br>ra la emisión de | ngresar al modulo [Patrin<br>cédula de Archivos Histó | nonio Documental]<br>ricos. | y llenar (                     | ıviar.                                                                      |

Enviar

81222125

320

11.0.1

2

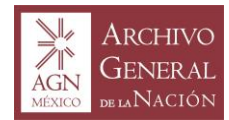

Al dar click en el boton *Enviar* te aparecerá la siguiente pantalla, junto con una ventana emergente en las que visualizaras las constancias de todos los archivos de trámite y de concentración que hayas inscrito.

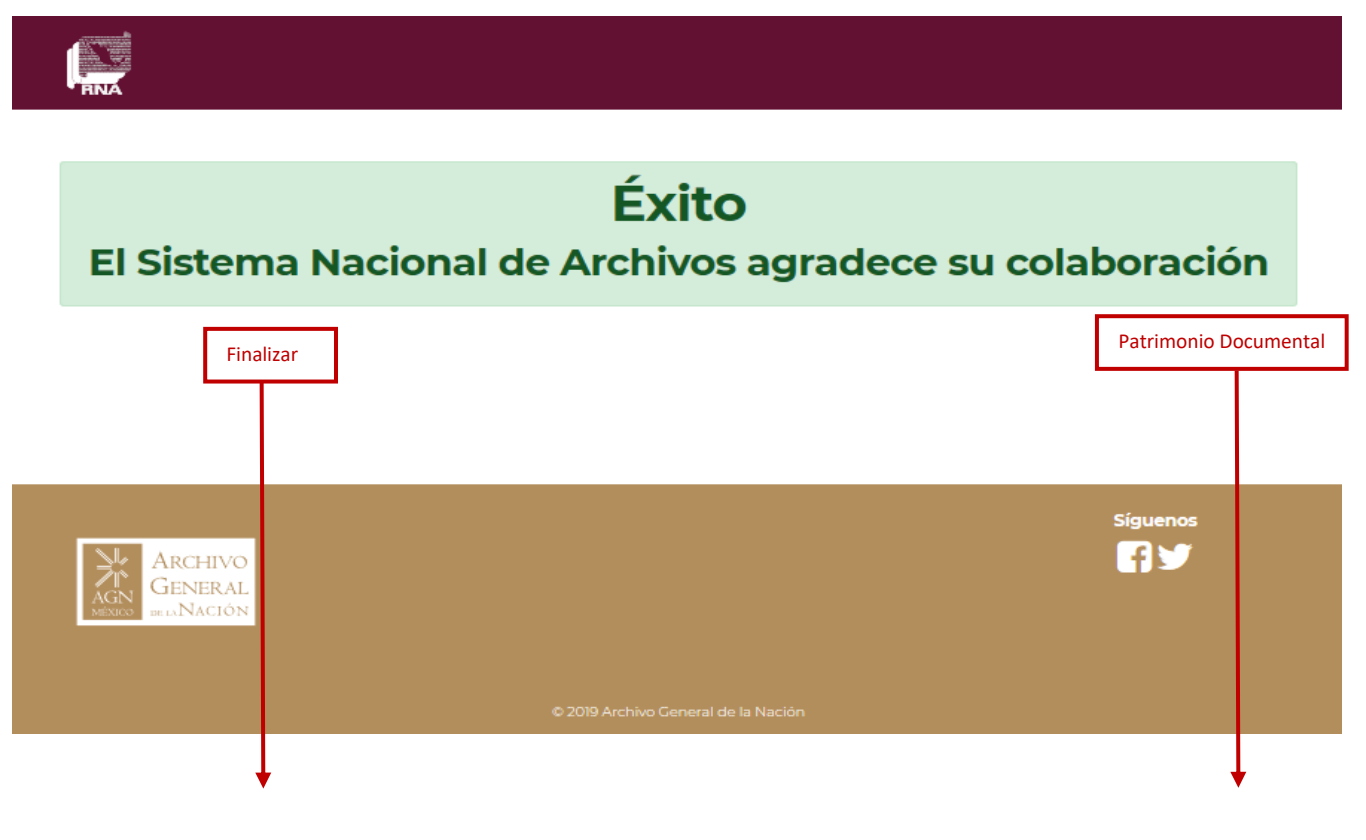

Si tu institución no cuenta con archivo histórico tendrás que dar click en el boton *Finalizar*.

Si tu institución cuenta con archivo histórico tendrás que dar click en el boton *Patrimonio Documental* para seguir registrando datos específicos de éste.

Ya sea que hayas registrado archivos históricos o no lo hayas hecho, recuerda que se mantendrá abierta la ventana emergente con las constancias de registro de cada uno de tus archivos inscritos para que puedas mandarlas a imprimir o guardarlas en tu ordenador.

Avenida Ing. Eduardo Molina 113, Col. Penitenciaría, C.P. 15280, Venustiano Carranza, CDMX, Tel: 01 (55) 5133 9900 👘 www.gob.mx/agn

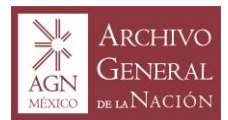

1880 1188 152 Days

#### Manual de funcionamiento del Registro Nacional de Archivos

La constancia de inscripción se conforna de la siguiente manera:

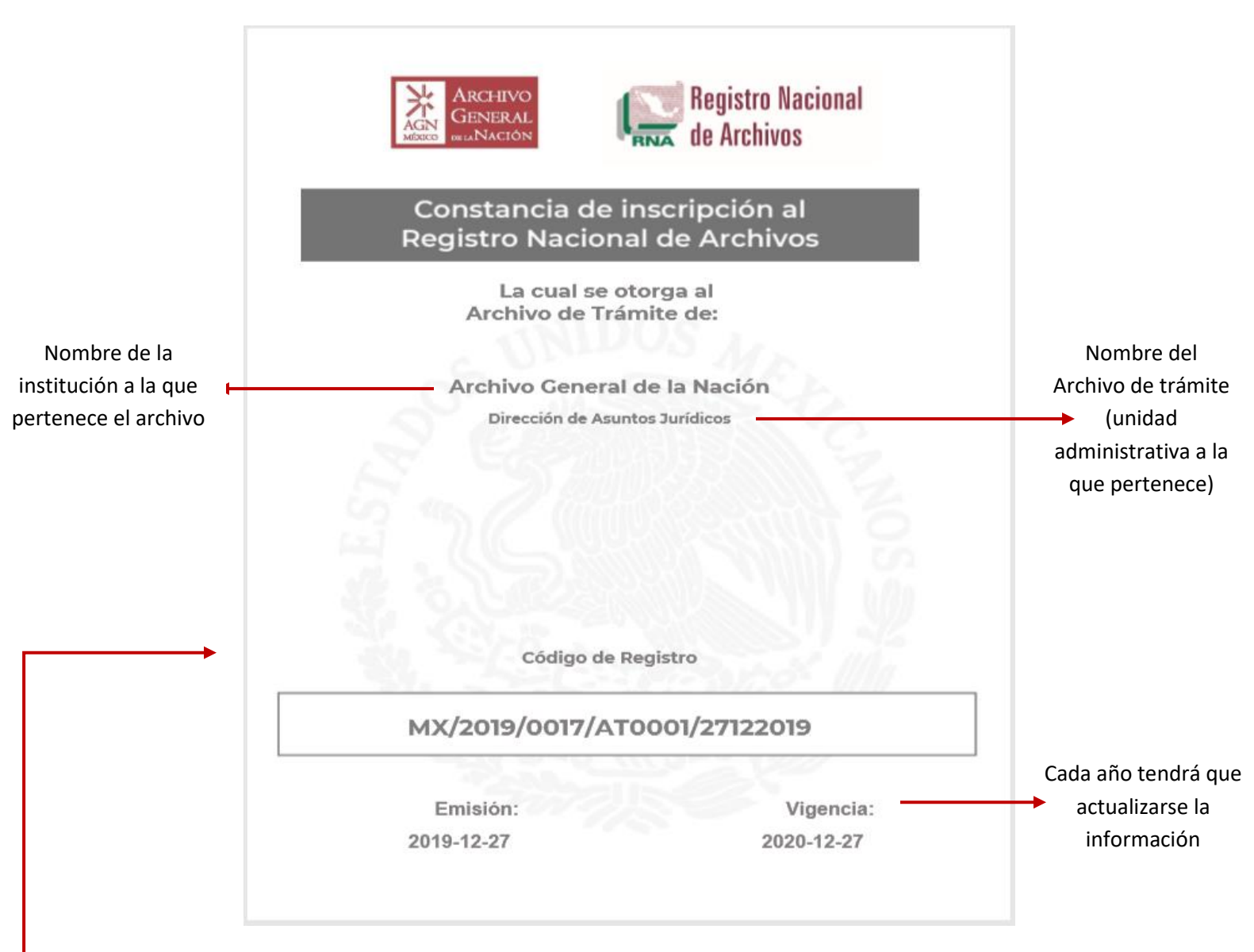

Este es el código que personalizará a este archivo, el cual se compone de los siguientes elementos:

Siglas del país/año de registro/número de registro del sujeto obligado/número de constancia del archivo, que en este caso es el primer archivo registado que corresponde a uno de trámite (AT)/ fecha de registro.

Avenida Ing. Eduardo Molina 113, Col. Penitenciaría, C.P. 15280, Venustiano Carranza, CDMX, Tel: 01 (55) 5133 9900 www.gob.mx/agn

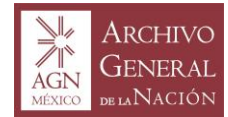

#### Si seleccionaste el boton *Patrimonio documental* al haber terminado el módulo *Sistema Institucional de Archivos,* la aplicación te dirigirá a la primera sección (Área de identificación) del módulo Patrimonio Documental.

En el caso de los Archivos Privados de Interés Público, deberá omitirse el llenado del Módulo Sistema Institucional y pasar directamente al Módulo Patrimonio Documental para realizar la inscripción de Archivos Históricos.

| RNA            | Sistema Institu<br>Archivos  | ucional de             | Patrimonio<br>Documental | Archivos Privados de Intere<br>Público | és Monumentos<br>Históricos | Cerrar<br>Sesión                 |
|----------------|------------------------------|------------------------|--------------------------|----------------------------------------|-----------------------------|----------------------------------|
| Áre<br>identif | a de<br>ïcación              | Área de<br>descripción | Áreas de acceso y<br>uso | Infraestructura                        | Área de control             | Emisión de cédula<br>de Registro |
| Área           | a de io                      | denti                  | ficación                 | 1                                      |                             |                                  |
|                |                              |                        |                          |                                        |                             |                                  |
| 1.Escriba      | el nombre del re             | esponsable del         | Archivo Histórico        |                                        |                             |                                  |
| ESCRIB         | A EL NOMBRE D                | EL RESPONSAE           | LE DEL ARCHIVO HIS1      |                                        |                             |                                  |
| 2.Escriba      | el nombre oficia             | al del Archivo H       | listórico                |                                        |                             |                                  |
| ESCRIB         | A EL NOMBRE O                | FICIAL DEL ARC         | HIVO HISTÓRICO           |                                        |                             |                                  |
| 3.Ubicaci      | ón (domicilio)               |                        |                          |                                        |                             |                                  |
| UBICAC         | CIÓN                         |                        |                          |                                        |                             |                                  |
| 4.Númer        | o de teléfono                |                        |                          |                                        |                             |                                  |
| TELÉFO         | NO                           |                        |                          |                                        |                             |                                  |
| 5.Correo       | Electrónico                  |                        |                          |                                        |                             |                                  |
| CORREC         | O ELECTRÓNICO                |                        |                          |                                        |                             |                                  |
| AGN<br>MEXICO  | Archivo<br>General<br>Mación |                        |                          |                                        |                             | Síguenos                         |

Tal como señala el nombre de la sección tendrás que capturar la información en cada uno de los cuadros de textos que se te presentan.

Recuerda ser claro y lo más expecífico que puedas para tener datos objetivos de tu archivo histórico.

Avenida Ing. Eduardo Molina 113, Col. Penitenciaría, C.P. 15280, Venustiano Carranza, CDMX, Tel: 01 (55) 5133 9900 www.gob.mx/agn

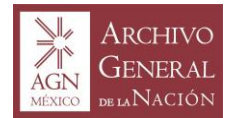

Dentro de la sección Área de descripción, tendrás que tener en cuenta lo siguiente:

|               | Sistema Ir<br>Archivos                | nstitucional de        | Patrimonio<br>Documental | Archivos Privados de Interés<br>Público | Monumentos<br>Históricos | Cerrar<br>Sesión                 |
|---------------|---------------------------------------|------------------------|--------------------------|-----------------------------------------|--------------------------|----------------------------------|
| Áre<br>identi | ea de<br>ficación                     | Área de<br>descripción | Áreas de acceso y<br>uso | Infraestructura Á                       | rea de control           | Emisión de cédula<br>de Registro |
| Are           | a de                                  | descri                 | pción                    |                                         |                          |                                  |
| Are           | a de                                  | descri                 | pcion                    |                                         |                          |                                  |
| Are           | a de                                  | descri                 | pcion                    |                                         |                          |                                  |
| Are           | a de<br>nstitucional<br>A HISTORIA IN |                        | pcion                    |                                         |                          |                                  |
| Are           | a de<br>nstitucional<br>A HISTORIA IN |                        | pcion                    |                                         |                          |                                  |

Se deberá redactar una breve reseña de la institución, empresa, ONG, partido político, asociación religiosa o cualquier otra instancia a la que se encuentre adscrito el Archivo Histórico; en ésta se deberá señalar el año de establecimiento o fundación, nombre o denominación oficial de la institución, empresa, ONG, partido político, asociación religiosa, parroquia, etc.

En caso de tener conocimiento, referir si la institución empresa, ONG, partido político, asociación religiosa, parroquia, etcétera, ha cambiado de nombre o de denominación oficial, así como de sede. También se deberá referir el nivel de gobierno (estatal, municipal, federal) de la dependencia o bien, indicar que se trata de un archivo privado y mencionar el rubro o sector al que pertenece la dependencia, asociación, ONG, asociación, (político, religioso, económico, telecomunicaciones), etcétera.

Se recomienda un texto de una cuartilla de 1800 caracteres o 200 a 250 palabras. En caso de ser necesario un texto de mayores dimensiones, se puede incluir.

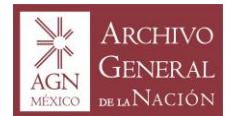

2.Política de Ingreso de documentos. Adjuntar copia digital de los documentos que avalan cada ingreso (Puede seleccionar más de una opción)

| Transferencia, Adjuntar archivo pdf | Examinar |
|-------------------------------------|----------|
| Donación, Adjuntar archivo pdf      | Examinar |
| Depósito, Adjuntar archivo pdf      | Examinar |
| Compra-Venta, Adjuntar archivo pdf  | Examinar |

En el número 2 de la misma sección deberás tener en cuenta que se deben adjuntar formatos PDF que sean copias de los documentos que testifiquen la acción (transferencia, donación, depósito y/o compraventa), sin incluir inventarios, únicamente el documento que refiera la forma en que la documentación ingresó al archivo. En caso de que se trate de documentación generada por la propia institución, seleccionar la opción hoja o registro de ingreso (puede tratarse del comprobante de transferencia secundaria institucional).

3.Descripción general del acervo documental, iconográficos, audiovisual, que custodia la institución (Adjuntar copia digital de los instrumentos, guías, inventarios y/o catálogos u otros del acervo: (PDF):

Subir archivo Examinar...

Se deberán describir las características generales de la documentación resguardada por su Archivo Histórico. Fechas extremas, soportes (papel, madera, cuero, vidrio, acetato, cinta magnética, etc.), temática de la documentación. Se trata de un breve resumen de las características del acervo.

En el número 4. Volumen de los fondos en metros lineales, en el cual se presenta un cuadro de texto, deberás referir las medidas de la documentación, ya sea en metros lineales, cajas o atados. Puedes señalar más de una medida en el caso de que la documentación histórica no se encuentre resguardada homogeneamente.

En 5. Fechas extremas, tienes que señalar el periodo que abarca la documentación. Por ejemplo, de 1930 a 2000.

En 6. Tipos de soporte, tendrás que seleccionar el tipo de soporte que corresponda de las opciones, si todos corresponden a los que resguardas en tu archivo histórico selecciónalos todos; sin embargo, si de entre las opciones de respuesta no está un tipo de soporte que conserve tu archivo, elige la casilla *Otro* y escríbelo en el cuadro de textos *Especificar*.

En el cuadro de texto que conforma el número 7. Estado de conservación, deberás escribir: *bueno, regular o malo,* segun corresponda al estado físico de la documentación histórica de tu institución.

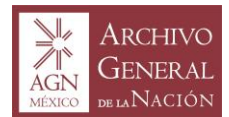

En el número 8 que se refiere al sistema de clasificación archivística que se maneja en el archivo histórico, tendrás que señalar:

- en el cuadro de texto *Tipo,* la clase de sistema que utilizan en la institución: funcional, orgánico, orgánico-funcional, por asunto o materias, o algún otro;
- en el cuadro de texto *Parcialmente,* el porcentaje estimado de las personas que ya lo están utilizando en el momento en que tú estás haciendo este registro;
- en el cuadro de texto *En proceso,* el porcentaje estimado del avance de la implementación de dicho sistema de clasificación.

En el numero 9. especifica si cuentas con instrumentos descriptivos en el Archivo Histórico, si la respuesta es negativa, señálala y accede a la siguiente sección *Áreas de acceso y uso;* si cuentas con dichos instrumentos responde los cuadros de textos que pertenecen al número 10. En los que deberás señalar:

- en el cuadro de texto *Guía*, especifica el porcentaje de la documentación descrita en la guía;
- en el cuadro de texto *Inventario*, especifica el porcentaje de la documentación descrita en el inventario;
- en el cuadro de texto Catálogo, especifica el porcentaje de la documentación descrita en el catálogo;
- en los cuadros de texto restantes (*Manuscrito, Mecanoescrito, Capturado* y *Automatizado*) tendrás que especificar el porcentaje estimado de la documentación que fue transcrita por los medios que cada cuadro de texto señala; en el caso de *Capturado*, se refiere a la documentación que fue transcrita a través de herramientas informáticas como Excel o Word, mientras que en el caso de *Automatizado* a aquella que fue capturada a partir de un software especializado.

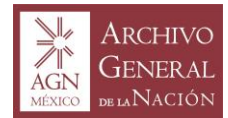

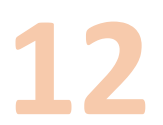

Accede a la siguiente sección Área de acceso y uso, ten en cuenta lo siguiente:

|                                                                         | Sistema Institucional de<br>Archivos                                                                        | Patrimonio<br>Documental | Archivos Privados de Interés<br>Público | Monumentos<br>Históricos | Cerrar<br>Sesión |
|-------------------------------------------------------------------------|----------------------------------------------------------------------------------------------------|--------------------------|-----------------------------------------|--------------------------|------------------|
| Are                                                                     | a de acces                                                                                                  | o y uso                  |                                         |                          |                  |
| 1.Servicios                                                             | disponibles de acceso                                                                                       |                          |                                         |                          |                  |
| Sala de co<br>Laborato<br>Digitaliza<br>Condic<br>2.Derecho<br>Si<br>No | onsulta<br>rio de Fotografía<br>rio de Microfilm<br>ado<br>ción<br><b>iones para Reproduc</b><br>s de Autor | ción                     |                                         |                          |                  |
| ©¿Cuáles?.                                                              | Especificar:                                                                                                |                          |                                         |                          |                  |
| ESPECIFI                                                                | CAROIRO                                                                                                    |                          |                                         |                          |                  |
| 3.Protecci                                                              | ón de Datos                                                                                                 |                          |                                         |                          |                  |
| ©Si                                                                     |                                                                                                    |                          |                                         |                          |                  |
| UNO<br>0;Cuáles?                                                        | Especificar:                                                                                                |                          |                                         |                          |                  |
| ESPECIFI                                                                | CAR OTRO                                                                                                    |                          |                                         |                          |                  |

En el número 1 selecciona los servicios con los que cuenta el Archivo Histórico de tu Institución, puedes elegir los que sean necesarios para detallar la situación actual de éste.

Tanto el número 2 como el número 3 son preguntas en torno a las condiciones para reproducir información, la primera de éstas se refiere a si la institución cuenta con políticas encaminadas a la protección de los derechos de autor, sí tu respuesta es afirmativa tendrás que describirlas en el cuadro de texto correspondiente; mientras que la siguiente hace lo propio pero en torno al tema de protección de datos, de igual forma, si tu institución cuenta con políticas internas respecto a esto detállalas en su respectivo cuadro de texto.

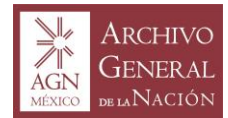

# 13

Accede a la siguiente sección, en ésta tendrás que especificar lo más detalladamente posible la información solicitada referente a los recursos operativos y humanos con los que cuenta tu Archivo Histórico.

| , RNA                                | Sistema Institucional de<br>Archivos | Patrimonio<br>Documental | Archivos Privados de Int<br>Público | terés Monumentos<br>Históricos | s Cerrar<br>Sesión               |
|--------------------------------------|--------------------------------------|--------------------------|-------------------------------------|--------------------------------|----------------------------------|
| Área (<br>identific                  | de Área de<br>ación descripción      | Áreas de acceso y<br>uso | Infraestructura                     | Área de control                | Emisión de cédula<br>de Registro |
|                                      | Infraestructura                      |                          |                                     |                                |                                  |
| Bienes Mueb                          | bles                                 |                          |                                     |                                |                                  |
| 1.¿Computad                          | oras?                                | 2.Scanners               |                                     | 3.Archiveros                   |                                  |
| ©Si<br>© No<br>Núm.                  |                                      | ©Si<br>● No<br>Núm.      |                                     | ●Si<br>● No<br>Núm.            |                                  |
| ESPECIFICA                           | AR                                   | ESPECIFICAR              |                                     | ESPECIFICAR                    |                                  |
| 4.Escritorios                        |                                      | 5.Sillas                 |                                     | 6.Mesas de trabajo             |                                  |
| ©Si<br>© No<br>Núm.                  |                                      | ●Si<br>● No<br>Núm.      |                                     | oSi<br>⊙ No<br>Núm.            |                                  |
| ESPECIFICA                           | ٨R                                   | ESPECIFICAR              |                                     | ESPECIFICAR                    |                                  |
| 7.Mesas de co<br>©Si<br>© No<br>Núm. | onsulta                              |                          |                                     |                                |                                  |

Del número 1 al número 14 tendrás que especificar si cuentas con los recursos que señalan cada uno de los reactivos y si es así en los cuadros de texto correspondientes escribe el número de dichos recursos con los que cuentan en el Archivo Histórico de tu Institución.

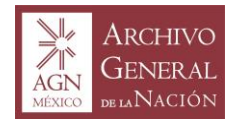

#### Del número 15 al número 21

#### **Recursos humanos**

| 15.¿Director de Área? | 16.¿Subdirector? | 17.¿Análista?   |  |
|-----------------------|------------------|-----------------|--|
| 0Si                   | ©Si              | ©Si             |  |
| U NO                  | © No             | U NO            |  |
| 18.¿Técnico?          | 19.¿Capturista?  | 20.¿Secretaria? |  |
| ●Si                   | ●Si              | ©Si             |  |
| ◎ No                  | No               | No              |  |
|                       |                  |                 |  |

#### 21.Número de empleados

ESPECIFICAR

Tienes que señalar si la gente que labora en el Archivo Histórico posee alguno de los cargos señalados en los reactivos, de igual forma, tendrás que escribir en el cuadro de texto del reactivo número 21 la cantidad de personal que se desempeña en dicho archivo.

#### Número de empleados con nivel de Estudios:

| 22.Educación Básica                        | 23.Educación Media | 24.Educación Superior |  |  |  |
|--------------------------------------------|--------------------|-----------------------|--|--|--|
| ESPECIFICAR                                | ESPECIFICAR        | ESPECIFICAR           |  |  |  |
| 25.Doctorado                               |                    |                       |  |  |  |
| ESPECIFICAR                                |                    |                       |  |  |  |
|                                            | Estructura         |                       |  |  |  |
| 26.Cite el organigrama de forma ascendente |                    |                       |  |  |  |
| CITE EL ORGANIGRAMA EN LINEA ASCE          | NDENTE             |                       |  |  |  |

Avenida Ing. Eduardo Molina 113, Col. Penitenciaría, C.P. 15280, Venustiano Carranza, CDMX, Tel: 01 (55) 5133 9900

www.gob.mx/agn

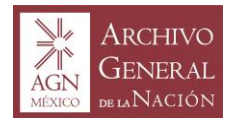

Del número 22 al 25 tendrás que especificar cuantas personas cuentan con cada nivel de estudios señalado en cada reactivo y en el cuadro de texto del número 26 deberás citar el organigrma de orden ascendente (de abajo hacia arriba).

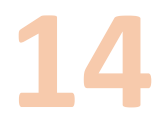

En esta sección tendrás que escribir el nombre completo y correcto del Responsable del Área Coordinadora de Archivos en el cuadro de texto que señala a la persona que realizó el Ilenado del formulario y en el cuadro que solicita el nombre de la persona que valida la información del formulario al titular o máxima autoridad del Sujeto Obligado.

|                                                                            | Sistema Insti<br>Archivos | tucional de            | Patrimonio<br>Documental                                                               | Archivos Privados de Int<br>Público | terés Monumente<br>Históricos | os Cerrar<br>Sesión              |
|----------------------------------------------------------------------------|---------------------------|------------------------|----------------------------------------------------------------------------------------|-------------------------------------|-------------------------------|----------------------------------|
| Área<br>identifi                                                           | a de<br>icación           | Área de<br>descripción | Áreas de acceso y<br>uso                                                               | Infraestructura                     | Área de control               | Emisión de cédula<br>de Registro |
| Área de Control                                                            |                           |                        |                                                                                        |                                     |                               |                                  |
| Responsable y cargo de la persona que realizó el llenado del<br>formulario |                           |                        | Especificar el nobre y cargo de la persona que valida la información<br>del formulario |                                     |                               |                                  |
| NOMBRE COMPLETO DEL RESPONSABLE                                            |                           |                        | NOMBRE COMPLETO DEL RESPONSABLE Y CARGO.                                               |                                     |                               |                                  |
|                                                                            |                           |                        |                                                                                        |                                     |                               |                                  |

Enviar

Avenida Ing. Eduardo Molina 113, Col. Penitenciaría, C.P. 15280, Venustiano Carranza, CDMX, Tel: 01 (55) 5133 9900 www.gob.mx/agn

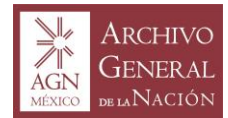

#### En la última sección *Emisión de cédula de Registro* del módulo *Patrimonio documental*, encontrarás el área donde tendrás que subir la plantilla de excel correspondiente a tu archivo histórico, tal como lo hiciste para tus archivos de trámite y concentración. Una vez hecho esto, darás click al boton de *Enviar* y te aparecerá la siguiente pantalla.

Nota: Para los Archivos Privados de Interés Público, es necesario consutar el punto 7 de este manual en caso de tener alguna duda respecto al excel que debe ser adjuntado.

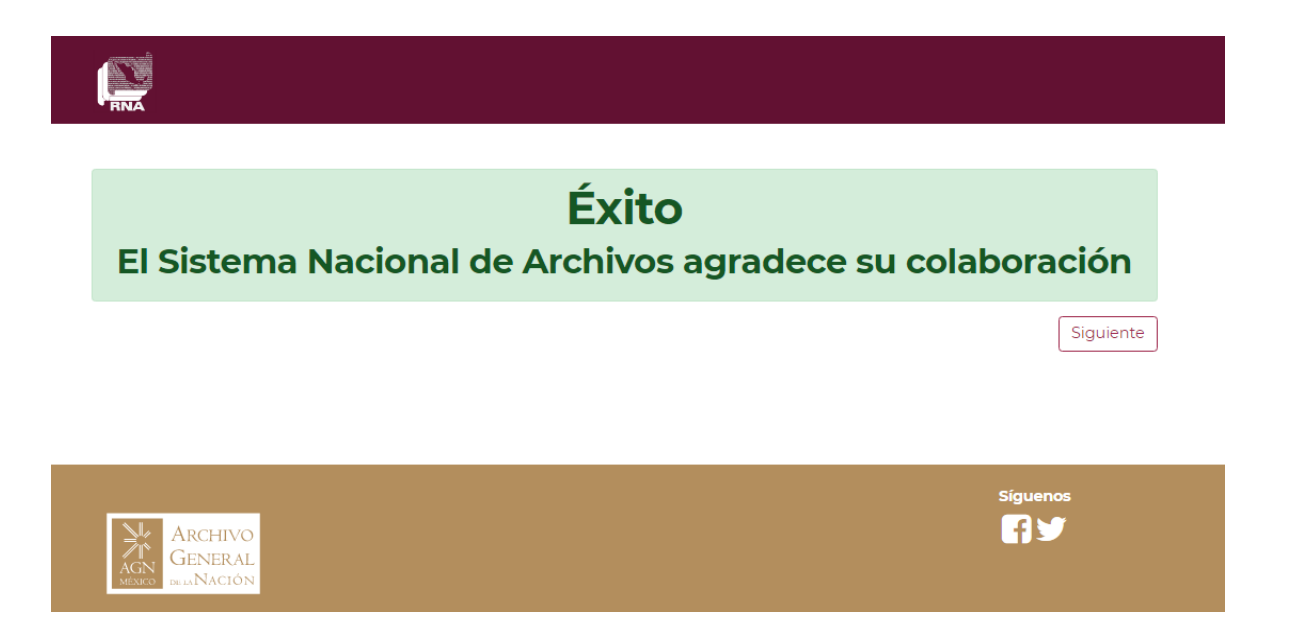

Junto a esta pantalla aparecera una ventana emergente en la que estará la cédula de registro de tu archivo histórico para que puedas imprimirla o guardarla en tu ordenador.

¡Es en este momento en el que has culminado la inscripción de tus archivos institucionales en el Registro Nacional de Archivo!

Para cualquier duda o comentario en torno a la aplicación del Registro Nacional de Archivos contáctanos Lunes a viernes de 9: 00 a 18: 00 hrs.:

Teléfono: 51 33 99 00 ext. 19027

Correo electrónico: rna@agn.gob.mx